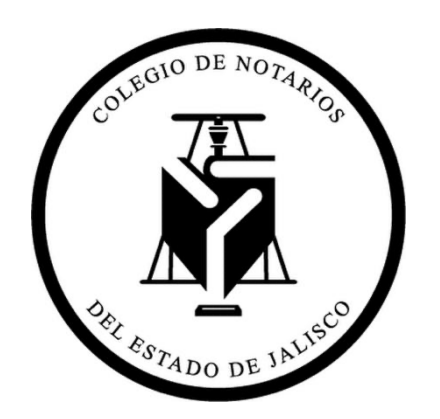

# MANUAL PARA REVOCACIÓN DE ESCRITURAS Y/O PARA SACAR DE CIRCULACIÓN TESTIMONIOS

# MANUAL PARA REVOCACIÓN DE ESCRITURAS Y/O PARA SACAR DE CIRCULACIÓN TESTIMONIOS

Este módulo le permite **revocar** escrituras **propias y de otros notarios**, de igual forma le permite sacar de circulación testimonios. Cuando se consulte o valide un testimonio que ha sido revocado o sacado de circulación se mostrará un aviso que indique que el testimonio es válido pero que ha sido revocado o sacado de circulación. Se debe entender la siguiente diferencia:

- REVOCAR ESCRITURA: mediante esta función se revocan **todos** los testimonios que se hayan expedido de esa escritura.
- SACAR DE CIRCULACIÓN: mediante esta función se saca de circulación un testimonio en **particular**, sin afectar a todos los demás testimonios de esa escritura.

Para hacer cualquiera de los dos, deben seguirse los siguientes pasos:

### Paso 1

Posiciónate en la pantalla principal del portal de testimonios

| GIO DE NOTA                                  | 🙁 Notificaciones Notaria                          |
|----------------------------------------------|---------------------------------------------------|
|                                              | Reporte de actividades en sistema                 |
| HILE STADO DE MARTIN                         | Testimonios creados: 150                          |
|                                              | Testimonios activados: 31                         |
| 🌡 notarias.1001<br>Notaria No. 1000 Dummy    | Testimonios inutilizados: 64                      |
| × Cerrar Sesión                              | Testimonios sin activar: 119                      |
| Administrador                                |                                                   |
| Vinformación de la notaría                   | Notificaciones para revisión                      |
| ₩ Mantenimlento de Usuarios de la<br>Notaría | Por el momento no hay notificaciones por revisar. |
| Notarías                                     |                                                   |
| ₩ Configuración de la Notaría                |                                                   |
| ¥ Recepción de Papel en Notaria              |                                                   |
| ♥ Solicitud de Papel                         |                                                   |
| Testimonios                                  |                                                   |
| ¥ Activación de Testimonio                   |                                                   |
| ₩ Consulta de Testimonio                     |                                                   |
| 🖶 Creación de Testimonio                     |                                                   |
| ¥ Revocación o sacar de circulación          |                                                   |

#### Paso 2

En el menú izquierdo de click al módulo de "Revocación o sacar de circulación" (encerrado en un rectángulo rojo).

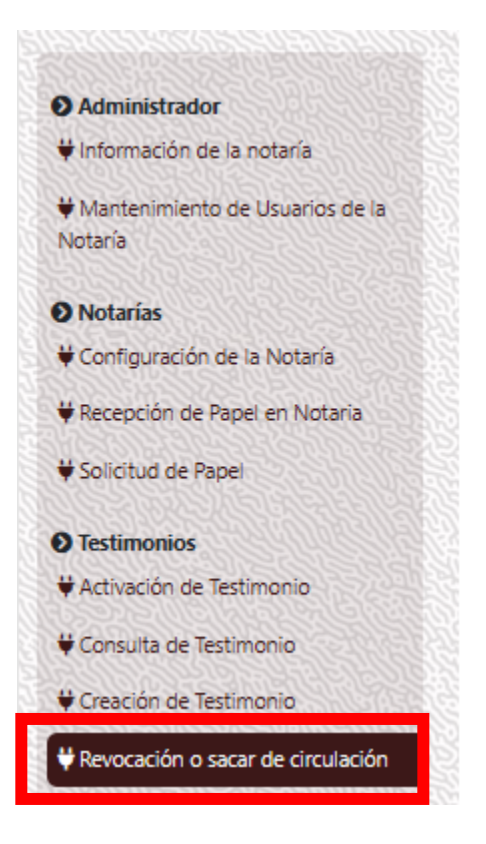

#### Paso 3

De click en donde dice QR de testimonio (encerrado en un rectángulo rojo).

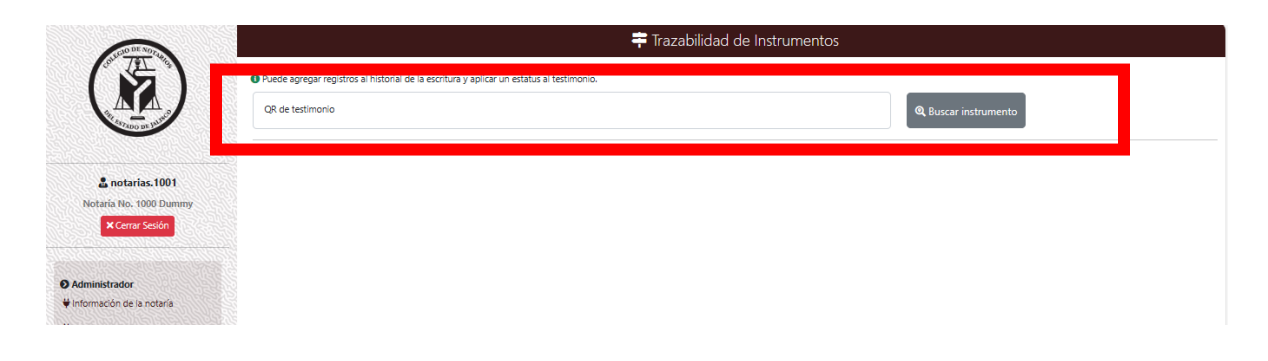

#### Paso 4

Use su escáner(pistola) para escanear el código QR del testimonio, deberá aparecer en la pantalla de la siguiente manera (encerrado en un rectángulo rojo).

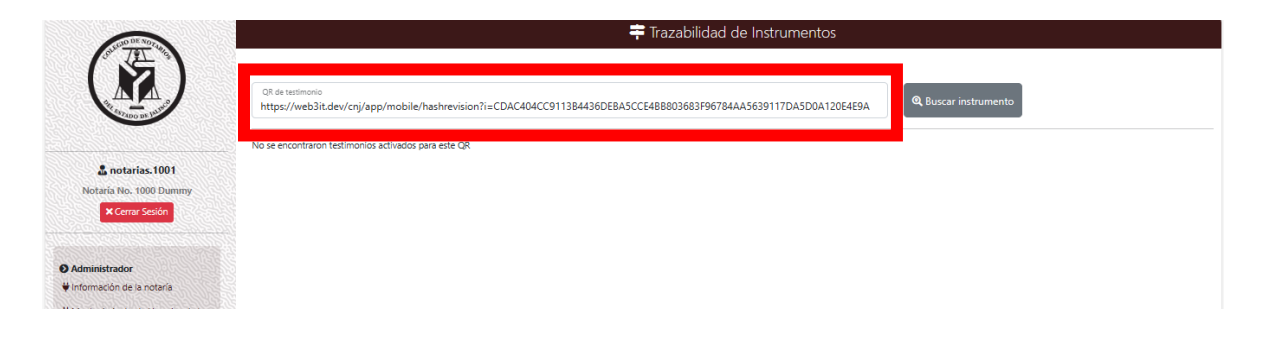

#### Paso 5

De click en buscar instrumento (encerrado en un rectángulo rojo).

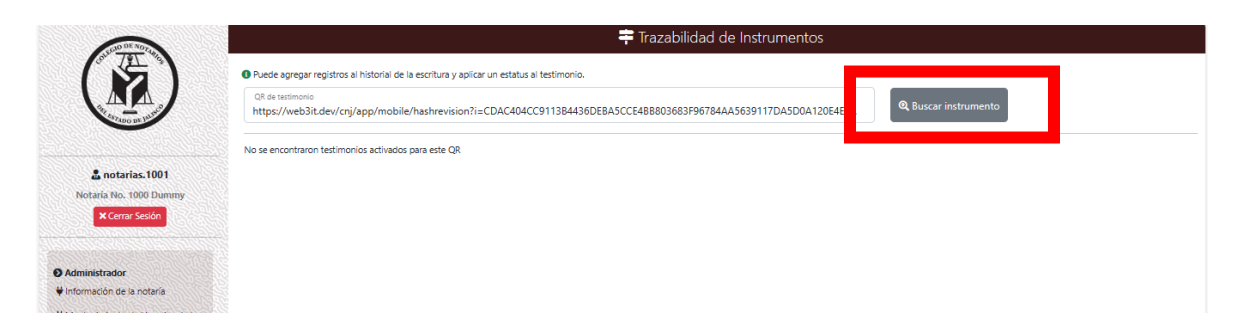

#### Se mostrará la información del documento de la siguiente manera:

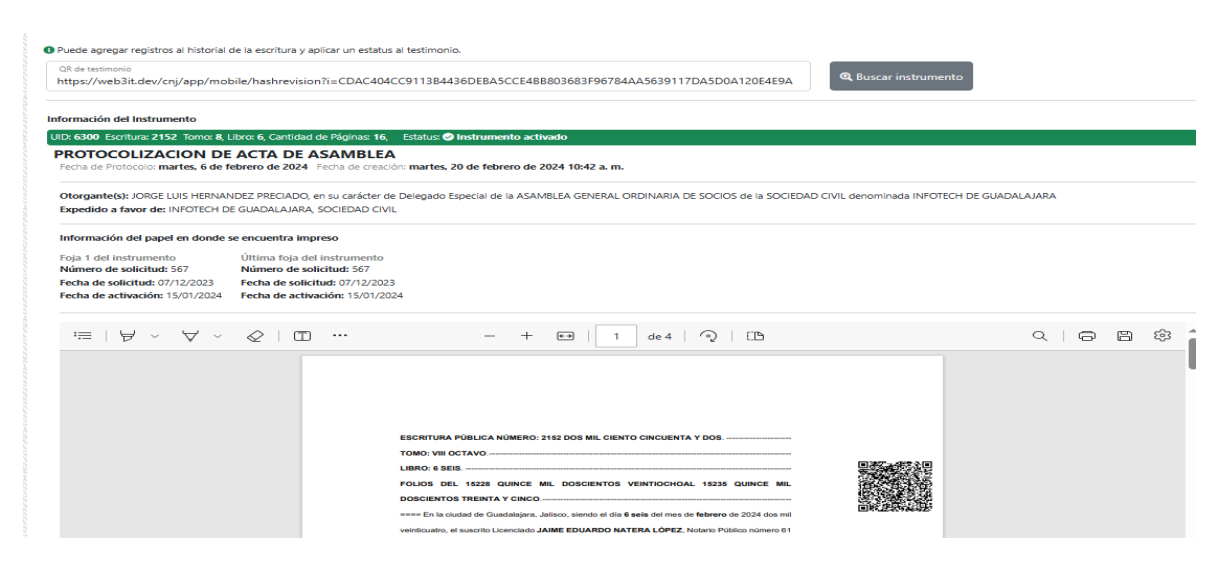

|                               |                                                                               |                                                                                                    | Berni<br>HEP.<br>José                                                                            |
|-------------------------------|-------------------------------------------------------------------------------|----------------------------------------------------------------------------------------------------|--------------------------------------------------------------------------------------------------|
| listó<br>e m                  | <b>irico de consult</b><br>uestran 14 consu                                   | tas a este instrumento<br>ultas hechas a este instrume                                                                               | ento.                                                                                            |
| #                             | Usuario                                                                       | Origen                                                                                                    | Fecha de Consulta                                                                                |
| 1                             | usuano.web                                                                    | Consulta mobil externa                                                                                                    | 28 de Octubre de 2024                                                                            |
| 2                             | notarias.1001                                                                 | Consulta en trazabilidad                                                                                                    | 28 de Octubre de 2024                                                                            |
| 5                             | notarias.1001                                                                 | Consulta en trazabilidad                                                                                                    | 28 de Octubre de 2024                                                                            |
| 4                             | notarias.1001                                                                 | Consulta en trazabilidad                                                                                                    | 20 de Octubre de 2024                                                                            |
| 5                             | notarias.1001                                                                 | consulta en trazabilidad                                                                                                    | 28 de Octubre de 2024                                                                            |
| 6                             | notarias.1001                                                                 | Consulta en trazabilidad                                                                                                    | 28 de Octubre de 2024                                                                            |
| _                             | usuario.web                                                                   | Consulta mobil externa                                                                                                    | 28 de Octubre de 2024                                                                            |
| 7                             |                                                                               |                                                                                                    | 28 de Octubre de 2024                                                                            |
| 7<br>8                        | notarias.1001                                                                 | Consulta en trazabilidad                                                                                                    | 20 00 000000 00 2024                                                                             |
| 7<br>8<br>9                   | notarias.1001<br>usuario.web                                                  | Consulta en trazabilidad<br>Consulta mobil externa                                                                                   | 28 de Octubre de 2024                                                                            |
| 7<br>8<br>9<br>10             | notarias.1001<br>usuario.web<br>usuario.web                                   | Consulta en trazabilidad<br>Consulta mobil externa<br>Consulta mobil externa                                                         | 28 de Octubre de 2024<br>28 de Octubre de 2024                                                   |
| 7<br>8<br>9<br>10<br>11       | notarias.1001<br>usuario.web<br>usuario.web<br>notarias.1001                  | Consulta mobil externa<br>Consulta mobil externa<br>Consulta en trazabilidad                                                         | 28 de Octubre de 2024<br>28 de Octubre de 2024<br>30 de Octubre de 2024                          |
| 7<br>8<br>9<br>10<br>11<br>12 | notarias.1001<br>usuario.web<br>usuario.web<br>notarias.1001<br>notarias.1000 | Consulta en trazabilidad<br>Consulta mobil externa<br>Consulta mobil externa<br>Consulta en trazabilidad<br>Consulta en trazabilidad | 28 de Octubre de 2024<br>28 de Octubre de 2024<br>30 de Octubre de 2024<br>30 de Octubre de 2024 |

Debajo del PDF podemos ver todo el histórico de trazabilidad: la cantidad de veces que ha sido consultado nuestro testimonio, así como el origen, la fecha y el usuario que realizó la consulta (encerrado en un rectángulo rojo).

| Histó<br>Se m | <b>irico de consult</b><br>uestran 14 consu | as a este instrumento<br>iltas hechas a este instrume | ento.                 |
|---------------|---------------------------------------------|-------------------------------------------------------|-----------------------|
| #             | Usuario                                     | Origen                                                | Fecha de Consulta     |
| 1             | usuario.web                                 | Consulta mobil externa                                | 28 de Octubre de 2024 |
| 2             | notarias.1001                               | Consulta en trazabilidad                              | 28 de Octubre de 2024 |
| з             | notarias.1001                               | Consulta en trazabilidad                              | 28 de Octubre de 2024 |
| 4             | notarias.1001                               | Consulta en trazabilidad                              | 28 de Octubre de 2024 |
| 5             | notarias.1001                               | Consulta en trazabilidad                              | 28 de Octubre de 2024 |
| 6             | notarias.1001                               | Consulta en trazabilidad                              | 28 de Octubre de 2024 |
| 7             | usuario.web                                 | Consulta mobil externa                                | 28 de Octubre de 2024 |
| 8             | notarias.1001                               | Consulta en trazabilidad                              | 28 de Octubre de 2024 |
| 9             | usuario.web                                 | Consulta mobil externa                                | 28 de Octubre de 2024 |
| 10            | usuario.web                                 | Consulta mobil externa                                | 28 de Octubre de 2024 |
| 11            | notarias.1001                               | Consulta en trazabilidad                              | 30 de Octubre de 2024 |
| 12            | notarias.1000                               | Consulta en trazabilidad                              | 30 de Octubre de 2024 |
| 13            | notarias.1001                               | Consulta en trazabilidad                              | 30 de Octubre de 2024 |

Tenemos tres tipos de consultas:

 Consulta móvil externa: Es la consulta que cualquier ciudadano común puede hacer leyendo el código QR con su celular y solo puede ver la ficha de validación de la escritura. El usuario siempre será usuario.web

| # | Usuario     | Origen                 | Fecha de Consulta     |
|---|-------------|------------------------|-----------------------|
| 1 | usuario.web | Consulta mobil externa | 30 de Octubre de 2024 |

Esta es la única información que puede ver:

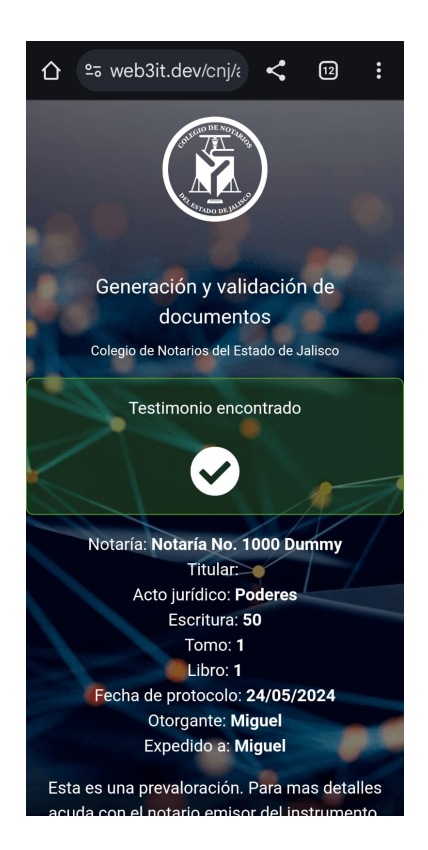

2. Consulta en trazabilidad: Esta consulta se realiza desde la plataforma en el módulo "Revocación o sacar de circulación". En el ejemplo el usuario que consultó es notarias.1000

| 6 | notarias.1000 | Consulta en trazabilidad | 30 de Octubre de 2024 |
|---|---------------|--------------------------|-----------------------|
|---|---------------|--------------------------|-----------------------|

3. Consulta en sistema interna: Esta consulta se realiza desde la plataforma en el módulo "Consulta de Testimonio". En el ejemplo el usuario que consultó es notarias.1001

| 3 | notarias.1001 | Consulta en sistema interna | 30 de Octubre de 2024 |
|---|---------------|-----------------------------|-----------------------|
|---|---------------|-----------------------------|-----------------------|

....

Debajo del historial se arrojan dos opciones:

- RETIRAR DE CIRCULACIÓN ESTE TESTIMONIO: mediante esta función se saca de circulación un testimonio particular, sin afectar a todos los demás testimonios de esa escritura.
- REVOCAR ESCRITURA: mediante esta función se revocan todos los testimonios que se hayan expedido de esa escritura.

| 11 | notarias.1001 | Consulta en trazabilidad | 30 de Octubre de 2024 |
|----|---------------|--------------------------|-----------------------|
| 12 | notarias.1000 | Consulta en trazabilidad | 30 de Octubre de 2024 |
| 13 | notarias.1001 | Consulta en trazabilidad | 30 de Octubre de 2024 |
| 14 | notarias.1001 | Consulta en trazabilidad | 30 de Octubre de 2024 |

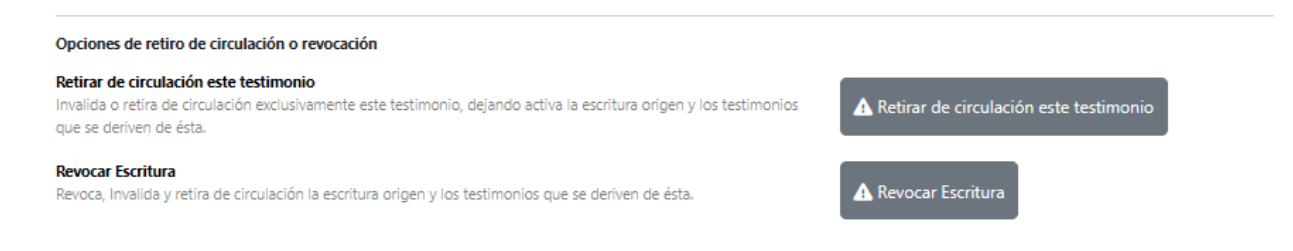

### ---RETIRAR DE CIRCULACIÓN ESTE TESTIMONIO---

#### Al dar click en Retirar de circulación este testimonio se solicitará la siguiente información:

| Opciones de retiro de circulació                                                                                                    | n o revocación                                                               |                                                                                      |                                    |                            |                     |
|----------------------------------------------------------------------------------------------------|------------------------------------------------------------------------------|--------------------------------------------------------------------------------------|------------------------------------|----------------------------|---------------------|
| Retirar de circulación este testin<br>Invalida o retira de circulación exc<br>origen y los testimonios que se de                        | <b>10nio</b><br>lusivamente este testimo<br>rriven de ésta.                  | onio, dejando activa la escritura                                                    | A Retirar de circu                 | llación este testimonio    |                     |
| Seleccione uno de los mo                                                                                                    | otivos para retirar el ins                                                   | strumento de circulación.                                                            |                                    |                            |                     |
| OPor haberse agotado la<br>OPor extravío de instrume<br>OPor daño en el instrume<br>OPor robo de instrument<br>Puede agregar detalles p | materia<br>ento<br>nto<br>o<br>ara ser mas específico (                      | en el motivo.                                                                        |                                    |                            |                     |
| Motivo de retiro de circ                                                                                                    | ulación                                                                      |                                                                                      |                                    |                            |                     |
| También puede agregar                                                                                                    | un archivo que respalde                                                      | e este movimiento                                                                    |                                    |                            |                     |
| Seleccionar archivo                                                                                                    | Sin archivos seleccio                                                        | onados                                                                               |                                    |                            |                     |
|                                                                                                    |                                                                              |                                                                                      |                                    |                            |                     |
| Firma digital de esta trar<br>Para aplicar este movimier<br>Se notificará por medio de                                                  | <b>isacción</b><br>ito, debe firmar con el us<br>e correo electrónico y sist | suario y contraseña del notario titular c<br>tema al notario emisor de este instrume | orrespondiente su notaría<br>ento. | э.                         |                     |
| Usuario                                                                                                    |                                                                              | Contraseña                                                                           | ✓ Proceder co                      | n el retiro de circulación | de este instrumento |

Se debe agregar un motivo y un documento en PDF de la escritura que respalde este movimiento:

Puede agregar detalles para ser mas específico en el motivo.

| Motivo de retiro de circ | ulación                                 |
|--------------------------|-----------------------------------------|
| También puede agregar    | un archivo que respalde este movimiento |
| Seleccionar archivo      | Sin archivos seleccionados              |

Al final se pedirá el usuario y contraseña del **notario**, para finalizar de click en proceder con el retiro de circulación de este instrumento (encerrado en un rectángulo rojo).

| Para aplicar este movimiento  | , debe firmar con el usuario y contraseña del notario ti | itular correspondiente su notaría.                        |
|-------------------------------|----------------------------------------------------------|-----------------------------------------------------------|
| Se notificará por medio de co | preo electrónico y sistema al notario emisor de este in  | nstrumenti                                                |
|                               |                                                          |                                                           |
|                               | Contracoño                                               | Proceder con el retiro de circulación de este instrumente |
| Usuario                       | Contrasena                                               |                                                           |

#### Aparecerá el siguiente mensaje para confirmar:

| Opciones de retiro de circulación c                                                                                     | web3it.dev dice                                                                                                    |                            |
|----------------------------------------------------------------------------------------------------|----------------------------------------------------------------------------------------------------|----------------------------|
| Retirar de circulación este testimo<br>Invalida o retira de circulación exclus<br>origen y los testimonios que se deriv | Se procederá con el retiro de este testimonio, la escritura quedará sin<br>cambios. Se notificará al notario emisor de este testimonio via correo<br>electrónico y sistema. ;Desea continuar? | irculación este testimonio |
| Seleccione uno de los motiv                                                                                             |                                                                                                    |                            |
| Por haberse agotado la ma<br>OPor extravío de instrument.                                                               | Aceptar Cancelar                                                                                                    | J                          |
| ○Por dano en el instrumento                                                                                             |                                                                                                    |                            |

Al terminar, en la parte superior del pdf se mostrará este mensaje:

| Motivo de transacción: Po             | haberse agotado la materia                         |     |
|---------------------------------------|----------------------------------------------------|-----|
| Usuario ejecutor: notarias.           | 000                                                |     |
| Detalle de transacción: Pru           | eba                                                |     |
| Documento probarorio:                 |                                                    |     |
| • • • • • • • • • • • • • • • • • • • |                                                    |     |
|                                       |                                                    |     |
| 😑 ESCRITURA NI                        | IMERO 6,709 SEIS MIL SETECIE 1 / 4   - 90% +   🗄 🖏 | ± ē |
| 😑 ESCRITURA NI                        | IMERO 6,709 SEIS MIL SETECIE 1 / 4   ー 90% +   王 め | ± ē |
| 😑 ESCRITURA NI                        | IMERO 6,709 SEIS MIL SETECIE 1 / 4   ー 90% +   王 め | ÷ē  |
| ≡ ESCRITURA NI                        | IMERO 6,709 SEIS MIL SETECIE 1 / 4   ー 90% +   王 め | ± ə |
| ≡ ESCRITURA NI                        | IMERO 6,709 SEIS MIL SETECIE 1 / 4   — 90% +   🗄 🖏 | ± ē |
| ≡ ESCRITURA NI                        | IMERO 6,709 SEIS MIL SETECIE 1 / 4   - 90% +   王 め | ±ē  |
| ≡ ESCRITURA NI                        | IMERO 6,709 SEIS MIL SETECIE 1 / 4   — 90% +   🗄 🔇 | ± 0 |
| ≡ ESCRITURA NI                        | IMERO 6,709 SEIS MIL SETECIE 1 / 4   - 90% +   🗄 🖒 | ± 0 |

Este mensaje se mostrará dentro del sistema en cualquier consulta o validación para evidenciar que la escritura ha sido sacada de circulación.

#### ----REVOCAR ESCRITURA----

Al dar click en revocar escritura se solicitará la siguiente información:

| <b>Revoc</b><br>Revoca<br>ésta. | <b>ar Escritura</b><br>a, Invalida y retira de circula   | ción la escritura origen y los testimo                                          | nios que se deriven de                                           | 🛕 Revocar Escrit       | tura                                         |  |
|---------------------------------|----------------------------------------------------------|---------------------------------------------------------------------------------|------------------------------------------------------------------|------------------------|----------------------------------------------|--|
|                                 | Seleccione uno de los mo                                 | otivos para la revocación de esta e                                             | scritura.                                                        |                        |                                              |  |
|                                 | ORevocada por la transim<br>ORevocacón total del inst    | ión de la totalidad de los bienes<br>rumento                                    |                                                                  |                        |                                              |  |
|                                 | Puede agregar detalles p                                 | ara ser mas específico en el motiv                                              | ο.                                                               |                        |                                              |  |
|                                 | Motivo de revocación d                                   | e escritura                                                                     |                                                                  |                        |                                              |  |
|                                 | También puede agregar                                    | un archivo que respalde este movi                                               | miento                                                           |                        |                                              |  |
|                                 | Seleccionar archivo                                      | Sin archivos seleccionados                                                      |                                                                  |                        |                                              |  |
|                                 |                                                          |                                                                                 |                                                                  |                        |                                              |  |
|                                 | Firma digital de esta trar                               | ısacción                                                                        |                                                                  |                        |                                              |  |
|                                 | Para aplicar este movimier<br>Se notificará por medio de | ito, debe firmar con el usuario y con<br>e correo electrónico y sistema al nota | traseña del notario titular co<br>ario emisor de esta escritura. | rrespondiente su notai | ría.                                         |  |
|                                 | Usuario                                                  | Contraseña                                                                      |                                                                  |                        | Proceder con la Revocación de esta escritura |  |

Se debe agregar el motivo de revocación y el documento en PDF de la escritura que respalde este movimiento:

| También puede agregar un archivo que respalde este movimiento   Seleccionar archivo Sin archivos seleccionados | Motivo de revocación de  | escritura                                                     |  |  |  |  |  |
|----------------------------------------------------------------------------------------------------|--------------------------|---------------------------------------------------------------|--|--|--|--|--|
| También puede agregar un archivo que respalde este movimiento   Seleccionar archivo Sin archivos seleccionados |                          |                                                               |  |  |  |  |  |
| Seleccionar archivo Sin archivos seleccionados                                                                 | También puede agregar ur | También puede agregar un archivo que respalde este movimiento |  |  |  |  |  |
|                                                                                                    | Seleccionar archivo      | Sin archivos seleccionados                                    |  |  |  |  |  |

Al final se solicitará el usuario y contraseña del notario, se deberá dar click en proceder con la revocación de esta escritura (encerrado en un rectángulo rojo).

| Firma digital de esta transacción                                                   |                                                                                                    |                                              |
|-------------------------------------------------------------------------------------|----------------------------------------------------------------------------------------------------|----------------------------------------------|
| Para aplicar este movimiento, debe firm<br>Se notificará por medio de correo electi | iar con el usuario y contraseña del notario titi<br>rónico y sistema al notario emisor de esta esc | ular correspondiente su notaría.<br>rritura. |
| Usuario                                                                             | Contraseña                                                                                         | Proceder con la Revocación de esta escritura |
|                                                                                     |                                                                                                    |                                              |

Aparecerá el siguiente mensaje para confirmar que este y TODOS LOS TESTIMONIOS VINCULADOS AL NÚMERO DE ESCRITURA serán sacados de circulación.

| a ovelue  |                                                                          | hiraulaci |
|-----------|--------------------------------------------------------------------------|-----------|
| se deriv  | unde Die dass dies                                                       | Inculaci  |
| se denv   | web3lt.dev dice                                                          |           |
|           | Se procederá con el retiro de este y TODOS los testimonios vinculados    |           |
| rculació  | a esta escritura. Se notificará al notario emisor de este testimonio via | critura   |
|           | correo electrónico y sistema. ¿Desea continuar?                          |           |
| os motiv  |                                                                          |           |
| a cinción |                                                                          |           |
| Insimior  | Aceptar Cancelar                                                         |           |
| l instrur |                                                                          |           |
| mino de   |                                                                          | )         |

Al terminar deberá de verse de la siguiente manera:

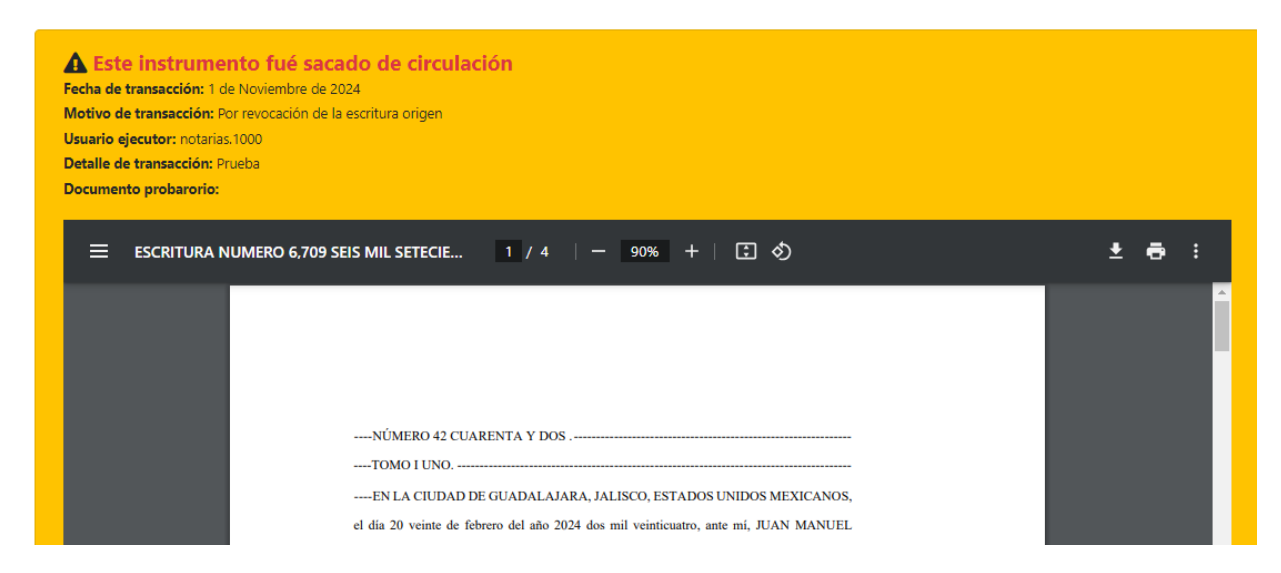

Este mensaje se mostrará dentro del sistema en cualquier consulta o validación que se haga de cualquier testimonio de la escritura revocada, para evidenciar que la escritura ha sido revocada.

## ---NOTIFICACIÓN DE LA REVOCACIÓN AL NOTARIO EMISOR---

Si la escritura que se revoca o el testimonio que se saca de circulación pertenece al protocolo de un notario diverso al que está haciendo la revocación, se le notificará automáticamente al correo institucional de la notaría y mediante el propio sistema de testimonios, en su página principal le aparecerá de la siguiente forma:

| festimonios creados: 1089    |   |  |  |
|------------------------------|---|--|--|
| festimonios activados: 872   |   |  |  |
| festimonios inutilizados: 15 | D |  |  |
| festimonios sin activar: 217 |   |  |  |

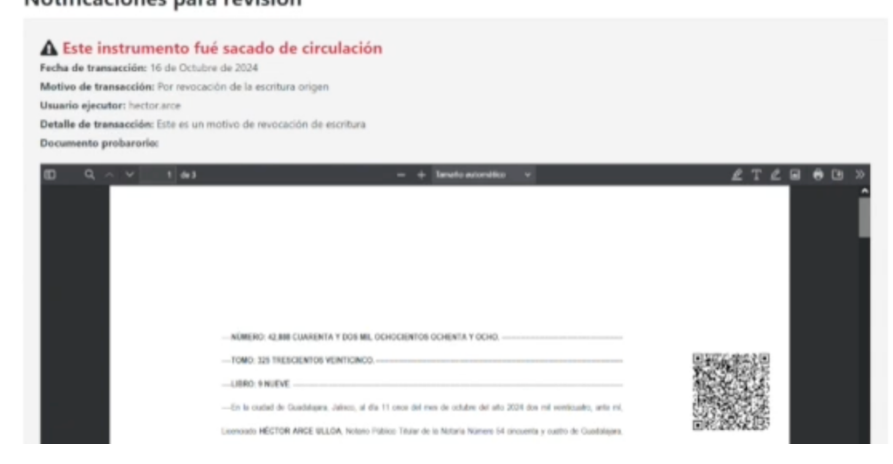

Al dar click en el botón de "Marcar como leído" (recuadro rojo) la notificación desaparecerá del panel de notificaciones y quedará registrada como una notificación recibida.

| Este instrument<br>echa de transacción: 16 d<br>Motivo de transacción: Por<br>Jsuario ejecutor: hector.an<br>tetalle de transacción: Est<br>tocumento probarorio: | ito fué sacado de circulación<br>e Octubre de 2024<br>revocación de la escritura origen<br>ce<br>e es un motivo de revocación de escritura |                         |
|----------------------------------------------------------------------------------------------------|----------------------------------------------------------------------------------------------------|-------------------------|
| 0 Q ~ Y 1                                                                                                    | de 3 — + Bends acondice v                                                                                                    | <u>2</u> 72880          |
|                                                                                                    | - NUMERO: 42,888 CUARENTA Y DOS MIL OCHOCIENTOS OCHENTA Y OCHO.                                                                            |                         |
|                                                                                                    | -TOMO. 325 TRESCIENTOS VEINTICINCO.                                                                                                    | Strategy and the second |
|                                                                                                    | LIBRO: 9 NUEVE                                                                                                    |                         |
|                                                                                                    | -En la citadad de Guadalajana, Jalison, al día 11 once del mes de octubre del año 2004 dos mil veinticualito, ante mi,                     |                         |
|                                                                                                    | Licenciado HECTOR ARCE ULLOA, Notario Público Titular de la Notaría Número 54 cincuenta y cualto de Guadalajara,                           | EIRG22096C857           |
|                                                                                                    | Julinos, companició hoy el Lloweclado SERGIO CRISTOBAL BARCIA DE ALBA, por su propio denicho, persona caya                                 |                         |
|                                                                                                    | identifiad cotifico y con la capacidad que para contratar y obliganse he podelo consioname. Ha manifestado que es su                       |                         |
|                                                                                                    | valuetaet HMOD CONSTANT-                                                                                                    |                         |
|                                                                                                    | -LA REVOCACION DE UN PODER GENERAL JUDICIAL, que de accerdo a lo establisido por el articulo 2240 des mil                                  |                         |
|                                                                                                    | doscientos cuarrente y tres fracción i primera del Código Civil vigente en el Estado de Jalisco, sel como sus cometativos del              |                         |
|                                                                                                    | Códgo Civil Federal y de los demás Estados hace el señor Litemelade SERCIO CRISTOBAL GARCIA DE ALBA, que                                   |                         |
|                                                                                                    | previamente continé en tevor del Licenciado en Derecho JAME SEBASTIAN ACEVES CUEVAS, otogando el electo los                                |                         |
|                                                                                                    | aguestes anteoderites y clausdau                                                                                                    |                         |
|                                                                                                    | ANTECEDENTES                                                                                                    |                         |
|                                                                                                    | -L- Manifesta el compansiente, que mediante escritura pública número 2.501 dos mil quinientos uno, de techa 10 dez de                      |                         |
|                                                                                                    |                                                                                                    |                         |

5

# ---CONSULTA DE TESTIMONIO MEDIANTE TELÉFONO MÓVIL---

Cualquier persona que consulte un testimonio que ha sido revocado o sacado de circulación mediante su celular se percatará de la situación jurídica del mismo, pues aparecerá en su pantalla el siguiente mensaje:

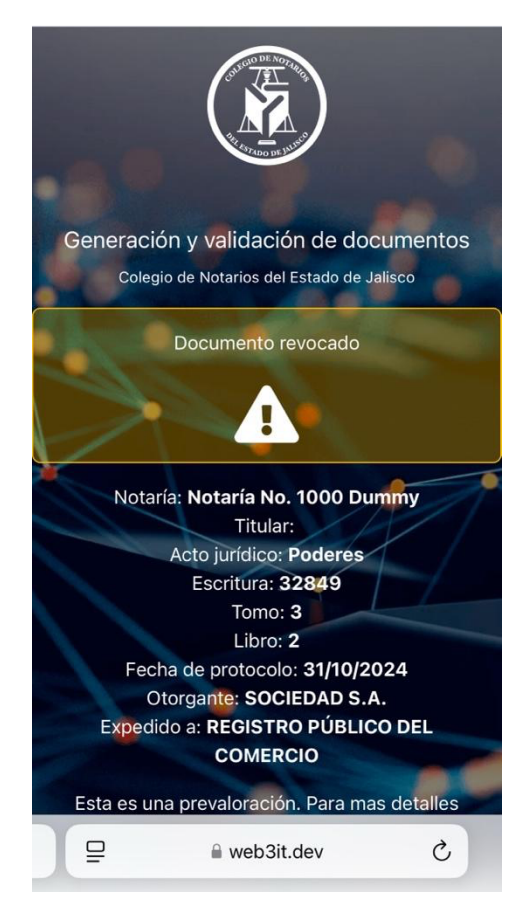

De esta forma cualquier persona (incluidos ciudadanos, autoridades y personal de otras notarías) podrán verificar que el testimonio es auténtico a través de la lectura del QR con un teléfono móvil, pero tendrán conocimiento de que ha sido revocado o sacado de circulación.

#### CONTACTO:

Si tiene alguna duda puede comunicarse con nosotros:

- Correo: <u>qr.soporte@notariosjalisco.com.mx</u>
- Teléfono: Colegio Notarios 33-38-82-10-80 Extensión 127
- Teléfono: Mtro. Francisco Hernández 33-33-15-92-67